## <u>Step By Step Enrollment Instructions</u> <u>Kroger Community Rewards</u>

- Step 1: Type <u>www.krogercommunityrewards.com</u> into browser
- Step 2: Select Michigan
- Step 3. Scroll down and Click on "Enroll"
- Step 4: Click on "Sign Up Today!" under the New Customer Section on the right
- Step 5: Enter in your **Zip Code** and then **Click "Find"**
- Step 6: Select your store
- Step 7: Enter in your E-Mail & Password
- Step 8: Click on "Confirm"
- Step 9: Check box for agreement and Click on "Confirm"
- Step 10: Go to e-mail
- Step 11: Click link on e-mail
- Step 12: Sign in: Click on the Blue "Click Here" button and then type in your e-mail address and password
- Step 13: Under the Kroger Community Rewards Section at right; Click "Edit Kroger Community Rewards Information"
- Step 14: Enter your Kroger Plus Card Number
- Step 15: Click on "Save Changes"
- Step 16: Enter address information and **Click "Save Changes"**
- Step 17: Find your organization; **Type in Luke or Powers or the number 83154**
- Step 18: Click on Luke M. Powers Catholic High School
- Step 19: Click on "Save Changes"
- Step 20: CONGRATULATIONS!! You are now registered!!